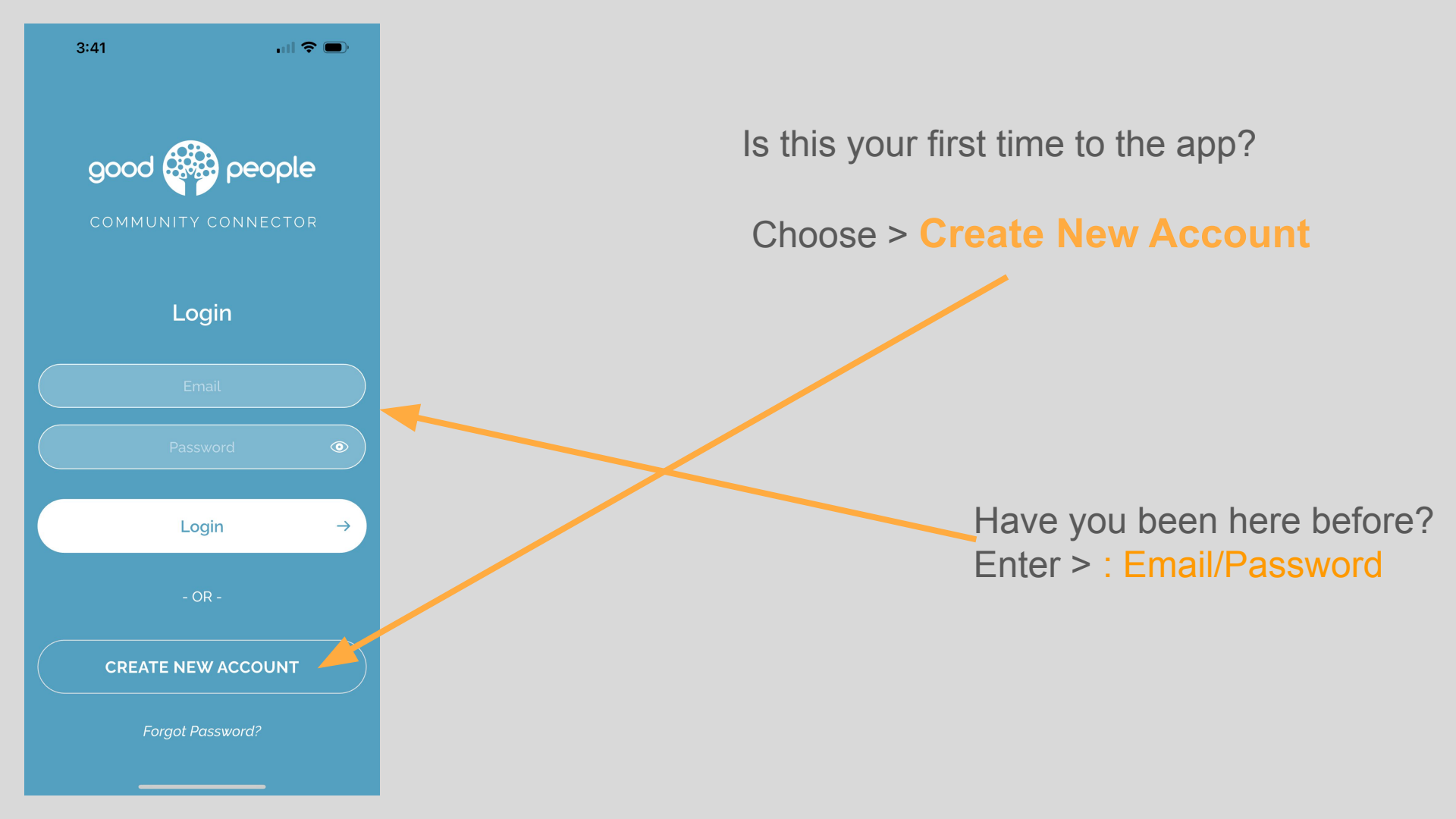

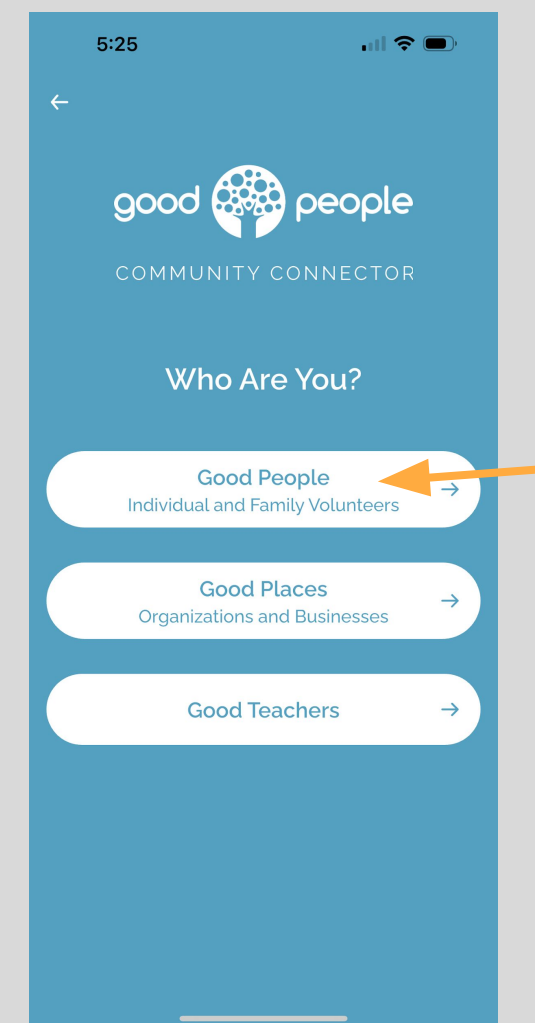

The second screen shows the three different types of users.

If you are a volunteer who plans on participating in service related events...You will choose the very top option. "Good People" (Individual and Family Volunteers)

| 4:30                   | . II 🗢 🗩 | New users  |
|------------------------|----------|------------|
| ← Let's Create Your Pr | ofile    | omail addr |
| First Name             |          |            |
| Jonny B                |          | Into Good  |
| Last Name              |          |            |
| Goode                  |          |            |
| Your Email             |          |            |
| johnnyb@gmail.con      |          |            |
| Password               |          |            |
|                        | ۲        |            |
|                        |          |            |
|                        |          |            |
|                        |          |            |
|                        |          |            |
|                        |          |            |
|                        |          |            |
|                        |          |            |
|                        | _        |            |

New users start creating profile by entering your name and email address. Create a password that you will use to log nto Good People next time.

Remember the email address and password to use to log in

Once all information is entered click the orange arrow at the bottom of the screen.

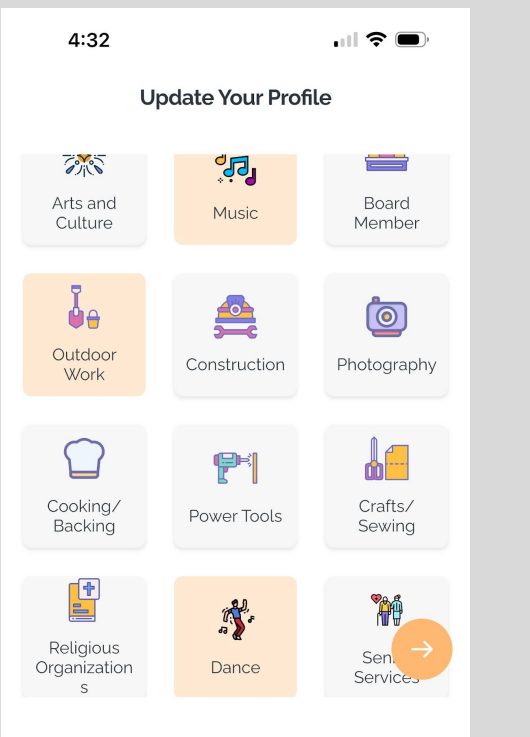

On the next page you'll see a list of interests and skills. Pick those that most closely align to you. This will help to match you with volunteer opportunities that suit you best.

You can skip this feature and do it later, and always adjust as your interest change. Don't worry you'll still be presented opportunities in your area,

Click the orange button with the white arrow to continue.

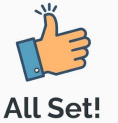

Continue or Add Additional Family Members

Add Child Add Spouse Once you've selected your interests you'll have a chance to add a child or spouse. These are **ONLY LEGAL** Parents, Guardians, and Spouses.

If adding spouse/child repeat same process pickering their interests for them. Reminder that they can be changed later.

Those you aren't legally related to you are encouraged to create their own profile.

Please make sure that your spouse or children know that you have included them in the family account so they don't duplicate profiles.

Click orange circle and continue to "Set goals" page

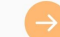

 $\leftarrow$ 

Set Family Goals

## Let's Set Your Goals For 2025

Number of hours that you would like to complete by year end \*for family goal use total combined hours \*

| 40              |          |               |
|-----------------|----------|---------------|
|                 |          | $\rightarrow$ |
| 1               | 2<br>АВС | 3<br>Def      |
| <u>4</u><br>6ні | 5<br>JKL | 6<br>MNO      |
| 7<br>pqrs       | 8<br>TUV | 9<br>wxyz     |
|                 | 0        | $\otimes$     |
|                 |          |               |

On this page you will set goals for yourself or your family. If you have created a family profile-(like the one seen here) you will enter the combined total number of volunteer hours that your family will try to deliver from that time until the years end.

Click Arrow to continue

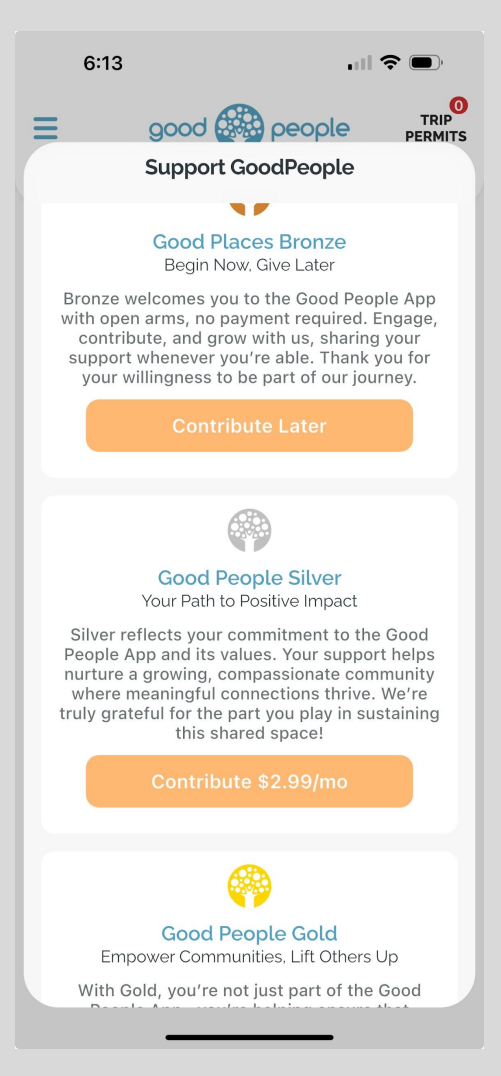

On the next page you will find your opportunity to contribute. Those you can not financially support Good People may chose the contribute later option.

We offer tiered options and custom amounts to suit everyone.

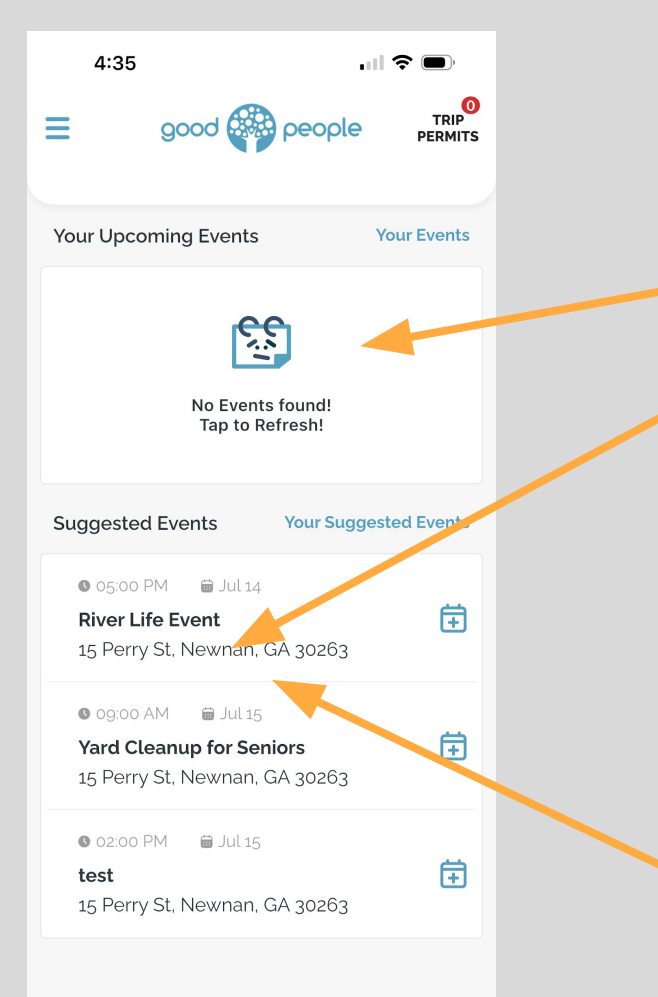

This is Johnny B Goode's family home page

You'll see here under your events Johnny hasn't signed up for any events

You'll see here that Johnny has suggested events for him and/or his family.

Attention: In summer of 25 Good people is launching. If there are no suggested events in your profile it is up to you to let local business and organizations know about how good people can help them too.

Johnny want to sign up himself and his son Jeffery for the RIVER LIFE EVENT

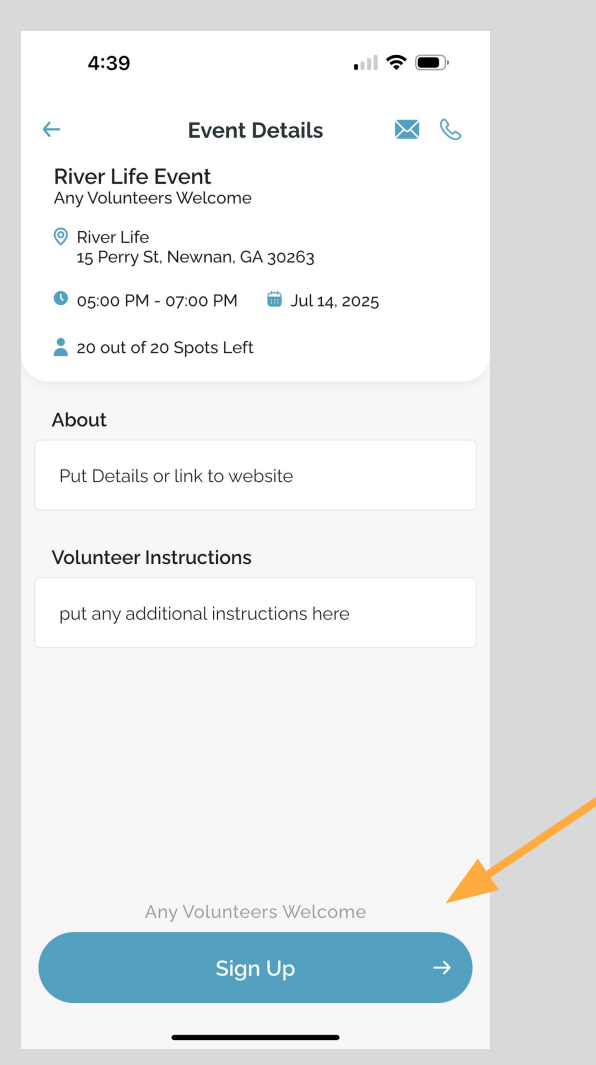

Once Johnny Clicks on the event it shows the details. If it looks like he something he wants to attend he click sign up  $\leftarrow$ 

Sign Event Waiver! Select all members you are signing waiver for You Sandra Goode Jeffery Goode

Next you'll sign the event waiver- Make sure to only check off those who are going

On this one You (Johnny) and Son (Jeffery) are planning on attending

Click here and sign with you finger

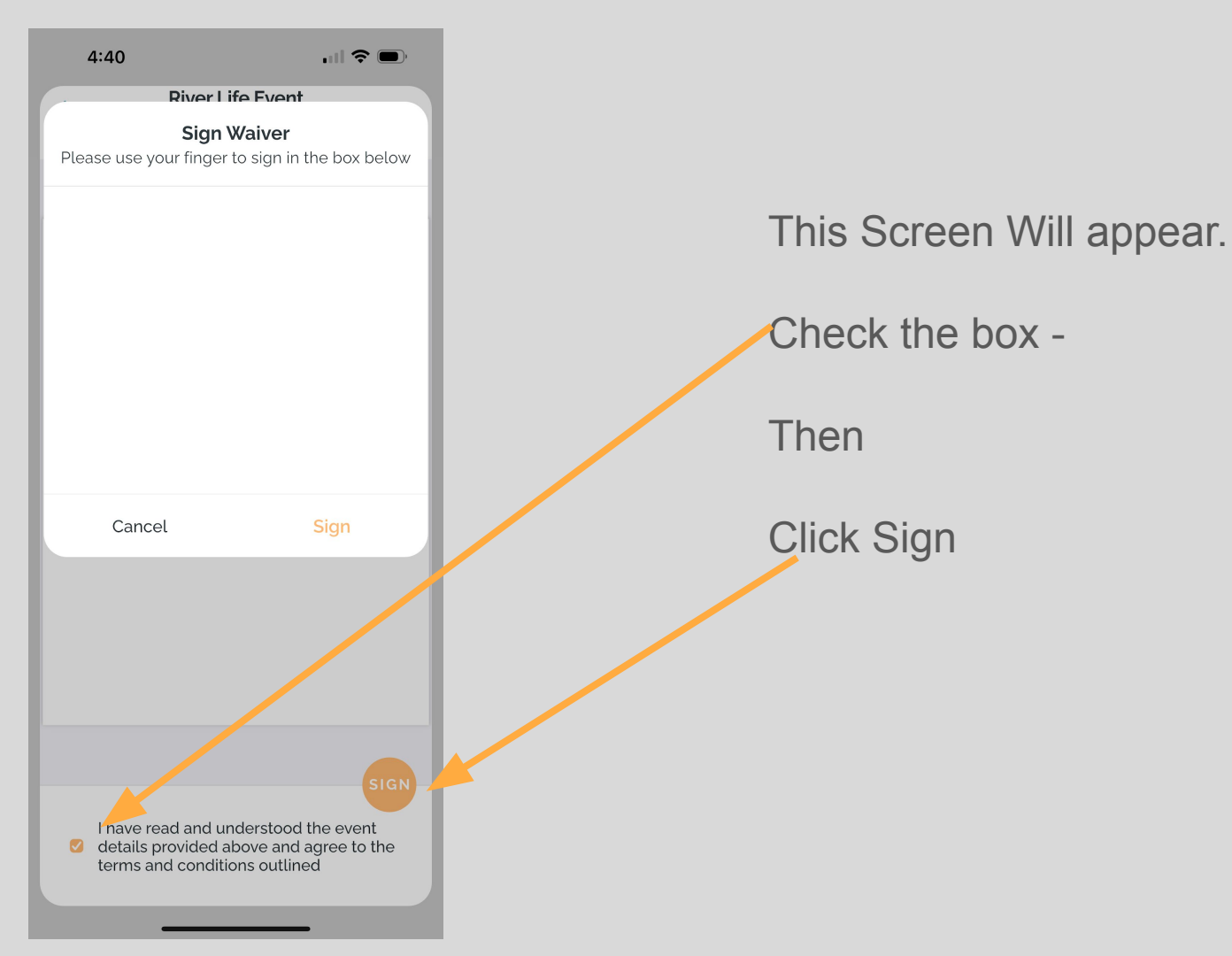

## Day of event Check In upon Arrival

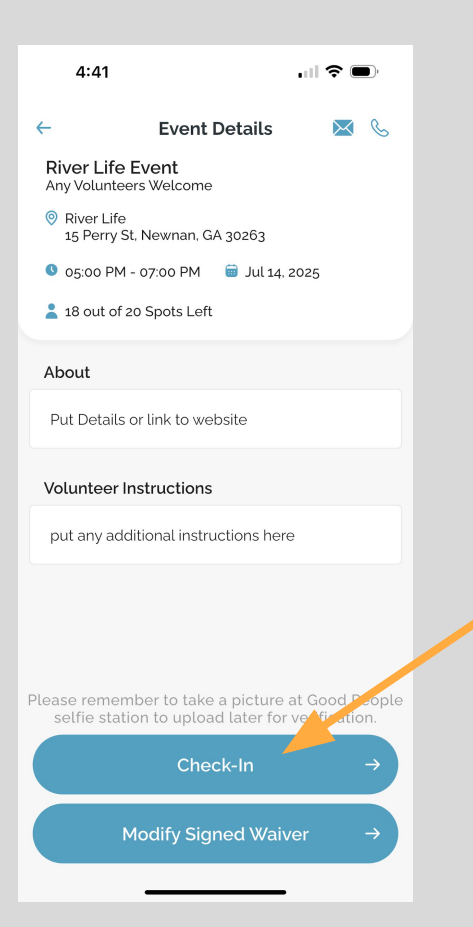

On the day of the event locate the Good People QR code on site. Click on the event that you are at and click CHECK IN button

You are ready. Listen for instructions for the event organizer on what to do next.

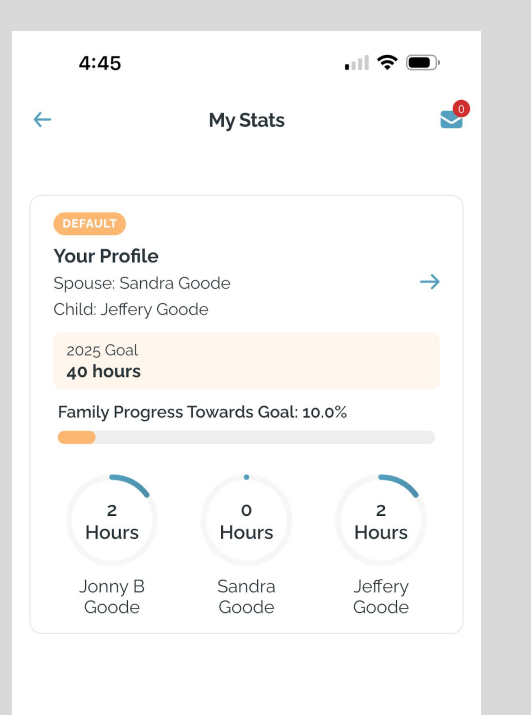

Check Stats page from drop down menu to confirm participation

Thank you for your service - that was awesome - Let's do it again

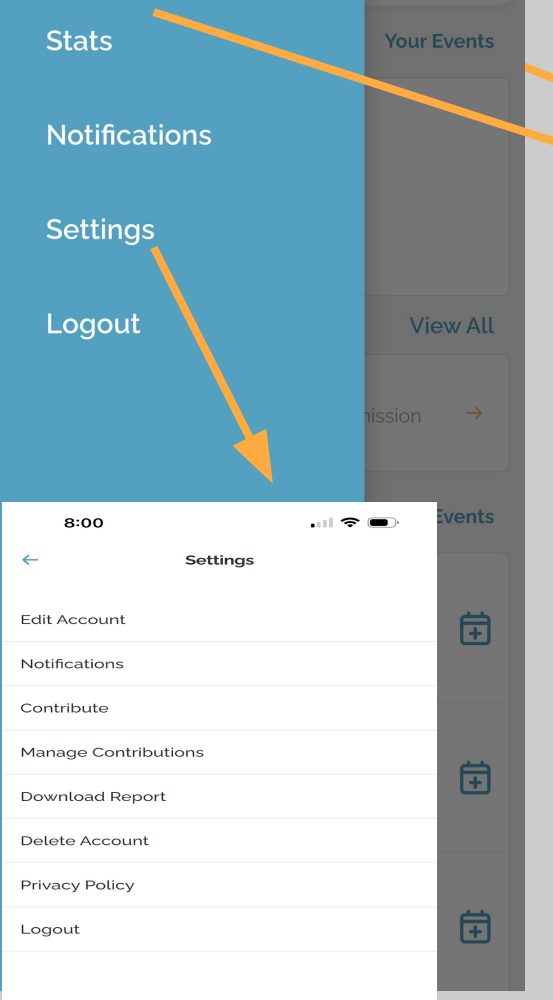

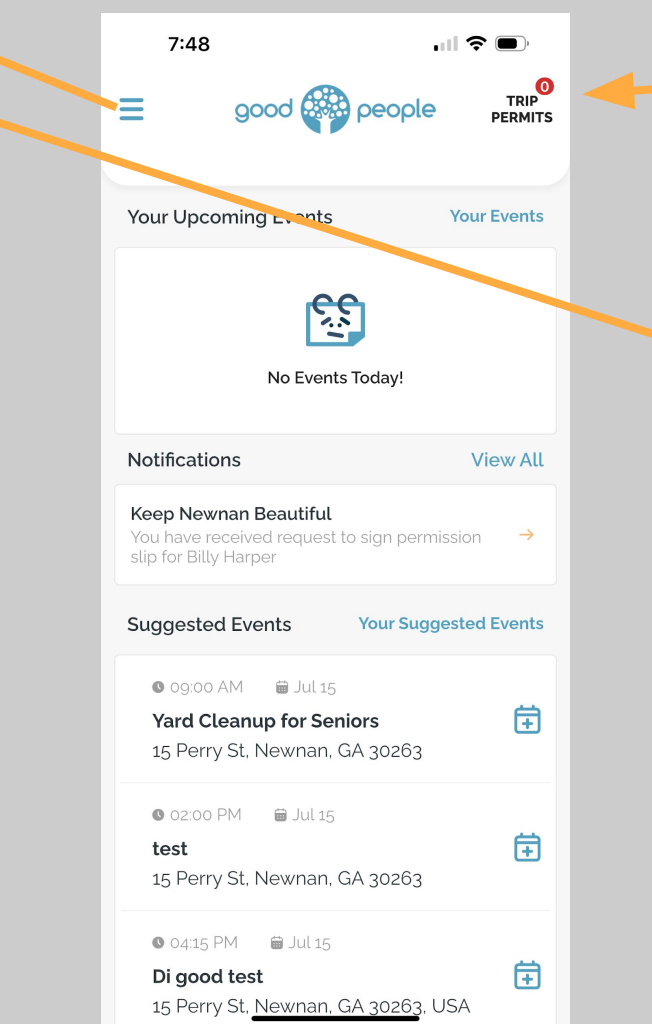

If your child's teacher uses Good People this is where you will find your permission slips to be signed

| 7:55                                             |                                                     | I <b>? D</b>                  |
|--------------------------------------------------|-----------------------------------------------------|-------------------------------|
| ←                                                | My Stats                                            | 2                             |
| DEFAULT<br>Your Pro<br>Spouse: C.<br>Child: Susi | <b>file</b><br>ali Harper<br>e Harper, Billy Harper | $\rightarrow$                 |
| 2025 Goa<br><b>40 hour</b>                       | l<br>s                                              |                               |
| Family Pro                                       | ogress Towards Goal: 1                              | 17.5%                         |
| 2<br>Hours<br>Finn<br>Harpe                      | s O Hours<br>or Cali<br>Harper                      | 2<br>Hours<br>Susie<br>Harper |
| 3<br>Hours                                       | s                                                   |                               |